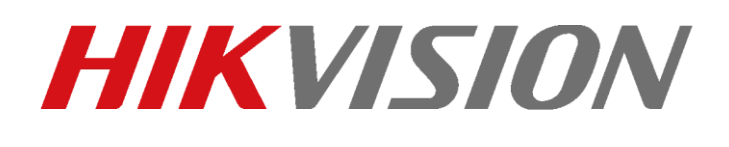

IP 2nd generation - come attivare e configurare le funzioni di base sul posto esterno

IP 2nd generation - come attivare e configurare le funzioni di base il posto esterno

# Descrizione:

Questo "how-to" identifica la procedura per attivare e configurare le funzioni basilari del posto esterno, composto sempre dal modulo "main unit DS-KD8003-IME1" (utilizzabile anche senza alcuna espansione) o da una combinazione del modulo "main unit DS-KD8003-IME1" con una o più espansioni di seguito elencate:

| Nametag Module            | DS-KD-KK |
|---------------------------|----------|
| Keypad Module             | DS-KD-KP |
| Mifare Card Reader Module | DS-KD-M  |
| EM Card Reader Module     | DS-KD-E  |
| Indicator Module          | DS-KD-IN |
| Blank Module              | DS-KD-BK |

Nota importante 1: qualora si utilizzi l'alimentazione erogata secondo il protocollo standard POE IEEE 802.3af, a ciascun modulo "main unit" è possibile connettere fino a 4 espansioni, mentre se si utilizza un alimentatore da 12V è possibile collegare fino a 8 espansioni.

Nota importante 2: in un sistema Intercom 2nd Generation per applicazioni tipo "Villa", è possibile utilizzare fino a 9 posti esterni (di cui uno è il principale e gli altri sono secondari)

Nota importante 3: in un sistema Intercom 2nd Generation per applicazioni tipo "Appartamento", è possibile utilizzare un solo posto esterno

Versione iVMS-4200 3.1.0.5 build 20190516 Versione firmware DS-KD8003-IME1: V2.0.0\_190322

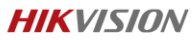

# Step 1: Cablaggio fisico dei moduli del posto esterno

Utilizzando i cavi multipolari in dotazione ed i manuali forniti, eseguire il collegamento del modulo principale a cascata con le espansioni (se presenti). Nell'esempio in foto il collegamento avviene con un'espansione Keypad Module DS-KD-KP e un'espansione Mifare Card Reader Module DS-KD-M

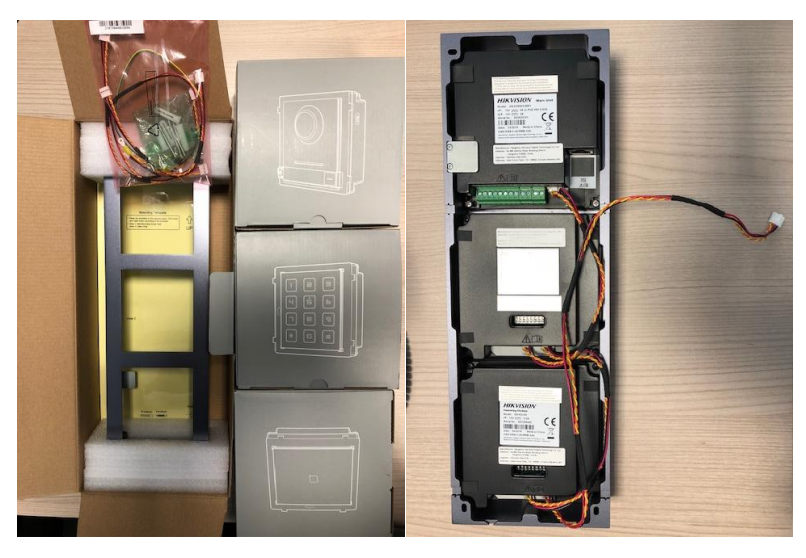

In particolare, seguendo le indicazioni riportate, connettere i cavi previsti di default nella confezione dei supporti per il montaggio (sia a parete che ad incasso), in maniera da connettere il modulo principale all'ingresso della prima estensione, l'uscita della prima estensione all'ingresso alla seconda, e così via. I collegamenti tra le estensioni avvengono grazie alla morsettiera RS485 che include sia il segnale RS485+/RS485- che l'alimentazione. Nell'immagine seguente si individua il dettaglio del pannello posteriore di un'estensione nella quale entra un cavo in RS485 IN (sia esso proveniente dal modulo principale o da un'estensione posta a monte) ed esce un altro cavo verso un'altra estensione posta a valle dalla morsettiera RS485 OUT.

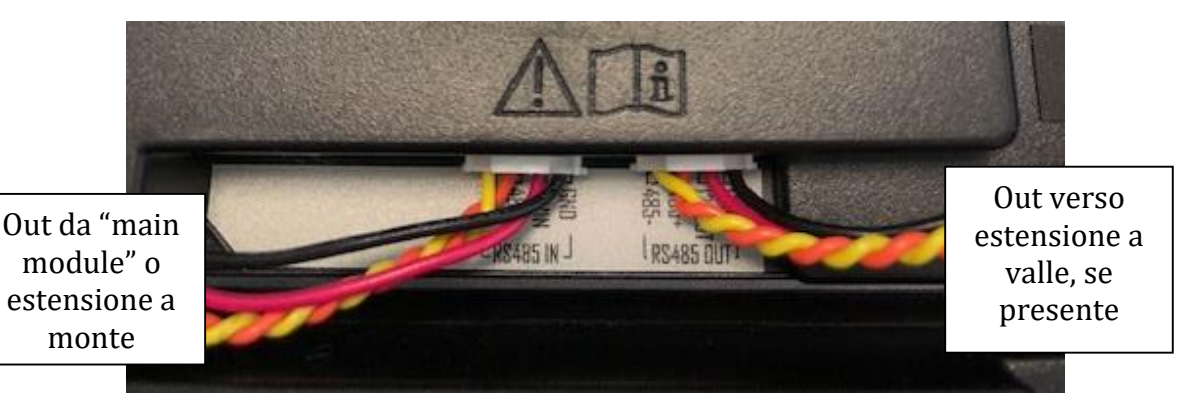

#### Hikvision Italy

Sede operativa: via Abruzzo 12, Z.I. San Giacomo - 31029 Vittorio Veneto TV T +39 0438 6902 - info.it@hikvision.com - PEC hikvision@legalmail.it

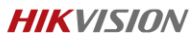

**Step 2: indirizzamento DIP switch su estensioni:** ciascuna estensione deve essere impostata con un indirizzo RS485 differente da tutti gli altri al fine di permettere al modulo principale di individuare correttamente ed univocamente ciascuna estensione; sarà quindi necessario impostare un indirizzo diverso per ciascuna estensione presente sull'impianto, programmando l'apposita morsettiera posta sul retro dei moduli stessi.

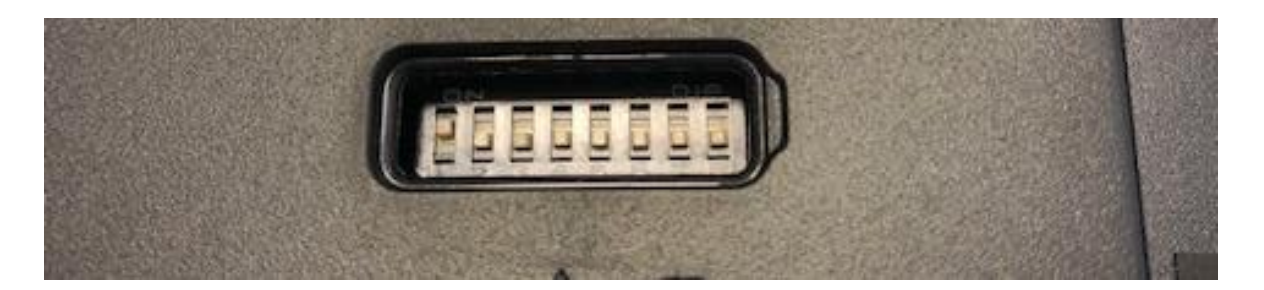

Al termine dell'operazione di cablaggio e indirizzamento, alimentare il modulo principale mediante PoE oppure con un alimentatore 12Vdc. I moduli connessi diverranno operativi in circa 25-30 secondi.

**Step 3: attivazione ed importazione su client iVMS4200-AC**: selezionare il dispositivo da attivare, attivarlo con opportuna password ed importarlo nel client dopo aver impostato i parametri di rete.

| -    |                                                                                                    |       |         |               |                               |                 |                         |              |                       |                     |                 |       |           |
|------|----------------------------------------------------------------------------------------------------|-------|---------|---------------|-------------------------------|-----------------|-------------------------|--------------|-----------------------|---------------------|-----------------|-------|-----------|
| - 44 | iVMS-4200 AC                                                                                                   |       |         |               |                               |                 |                         |              |                       |                     |                 |       |           |
| 88   | 🔄 Maintenance a                                                                                                | and N | lanagem | ent 🔘         |                               |                 |                         |              |                       |                     |                 |       |           |
| =    |                                                                                                    |       | + Add   | Q. Online D   |                               |                 |                         |              |                       |                     |                 |       |           |
| मात  | Device Management                                                                                              |       |         | Name [        | Connection T  Connection Para | Device Type     | Serial No.              | Security Lev | rel   Status          | Operation           |                 |       |           |
|      | The second second second second second second second second second second second second second second second s |       |         |               |                               |                 |                         |              |                       |                     |                 |       |           |
|      | Device                                                                                                    |       |         |               |                               |                 |                         |              |                       |                     |                 |       |           |
|      |                                                                                                    |       |         |               |                               |                 |                         |              |                       |                     |                 |       |           |
| -    | Event Management                                                                                               |       |         | KH8350-WTE    | IP/Domain                     | Indoor Station  | DS-KH8350-WTE1/EU012019 | Strong       | 🥝 Online              |                     |                 |       |           |
| _    |                                                                                                    |       |         |               |                               |                 |                         |              |                       |                     |                 |       |           |
| e.   |                                                                                                    |       |         |               |                               |                 |                         |              |                       |                     |                 |       |           |
| sfit | Sustem Configuration                                                                                           |       | Οı      |               | Device Model                  | Firmware Vers   | ion   Security 💭   P    | ort   S      | erial No.             |                     | Boot Time       | Added | Operation |
|      | oyyaan coniigaraaca                                                                                            |       | ٥       | 192.0.0.65    | DS-KD8003-IME1/EU             | V2.0.0build 190 | 319 Inactive 8          | X00 D        | S-KID8003-IME1/EU0120 | 190329RRD03620343CV | 2019-05-09 16:0 |       |           |
| 0    |                                                                                                    |       |         | 192.168.93.88 | DS-PEA30-D01/ZJ               | V1.1.1build 170 | 314 Active 8            | 200 D        |                       | 1116AAWR135249658W  |                 |       |           |

Step 4: accedere alla configurazione remota per impostare i parametri intercom Cliccare sull'icona 🔅 per entrare nella configurazione remota del dispositivo

| 📰 Ma  | intenance and  | Management        |                 |                |                          |                |          |                      |
|-------|----------------|-------------------|-----------------|----------------|--------------------------|----------------|----------|----------------------|
| + Add | Q Online D     | evice $	imes$ Del | ete 📿 Refresh   |                |                          |                |          | /                    |
| = 1   | Name 🤶         | Connection T      | Connection Para | Device Type    | Serial No.               | Security Level | Status   | Operation            |
|       | 8003-IME1 2n   | IP/Domain         | 192.168.        | Door Station   | DS-KD8003-IME1/EU0120190 | . Strong       | 😔 Online | r = 0                |
| 8     | KI IUJZU"W I L |                   |                 | Indoor station | D3-KH0320-WTE1/E0012013  | Juong          | Comme    | Remote Configuration |

#### Hikvision Italy

Sede operativa: via Abruzzo 12, Z.I. San Giacomo - 31029 Vittorio Veneto TV T +39 0438 6902 - info.it@hikvision.com - PEC hikvision@legalmail.it

**Step 5: Impostare i parametri intercom di base.** Sul menu "Intercom", ID configuration, impostare "door station" e lasciare inalterati i parametri di default, quindi premere il tasto "Save".

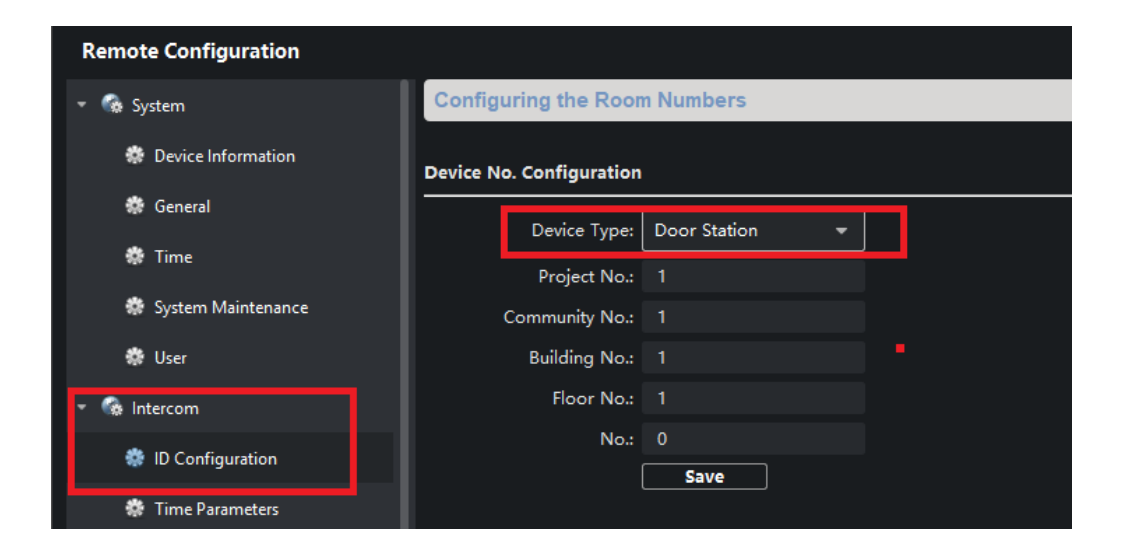

Sul menu "Intercom", nel sotto-menu "Time parameters" sono impostabili sia il tempo massimo di conversazione che il tempo massimo di chiamata prima di una risposta e sono chiamati rispettivamente "Max. Speaking Duration" (valori impostabili da 90 a 120 secondi) e "Max. Messagge Duration" (valori impostabili da 30 a 60 secondi). Al termine di eventuali variazioni premere il tasto "Save".

| Remote Configuration |                                                                                                    |              |  |  |  |  |  |
|----------------------|----------------------------------------------------------------------------------------------------|--------------|--|--|--|--|--|
| 👻 🚱 System           | Configuring the Time                                                                                                    | Parameters   |  |  |  |  |  |
| 🏶 Device Information | Time Parameters                                                                                                    |              |  |  |  |  |  |
| 🔅 General            | Device Type:                                                                                                    | Door Station |  |  |  |  |  |
| 🏶 Time               | May Speaking Duration                                                                                                    |              |  |  |  |  |  |
| 🗱 System Maintenance | Max. Message Duration                                                                                                    | 30 s         |  |  |  |  |  |
| 🏶 User               | , in the second second s | Save         |  |  |  |  |  |
| 🝷 🌀 Intercom         |                                                                                                    |              |  |  |  |  |  |
| 🏶 ID Configuration   |                                                                                                    |              |  |  |  |  |  |
| 🏶 Time Parameters    |                                                                                                    |              |  |  |  |  |  |

#### Hikvision Italy

Sede operativa: via Abruzzo 12, Z.I. San Giacomo - 31029 Vittorio Veneto TV T +39 0438 6902 - info.it@hikvision.com - PEC hikvision@legalmail.it

# **HIKVISIO**N

Sul menu "Intercom", Access and Elevator control, selezionare il tempo di apertura dei due relè (Door 1 e Door 2), quindi premere il tasto "Save". Di default sono impostati 15 secondi.

| Remote Configuration          |                                            |  |  |  |  |  |
|-------------------------------|--------------------------------------------|--|--|--|--|--|
| 🝷 😪 System                    | Configuring the Door and Ladder Parameters |  |  |  |  |  |
| 🏶 Device Information          | Access Control                             |  |  |  |  |  |
| 🏶 General                     | Upload Alarm for Not-Closed Door           |  |  |  |  |  |
| 🏶 Time                        | Door No.: 1 🗸                              |  |  |  |  |  |
| 🏶 System Maintenance          | Door-unlocked Duration: 5 s                |  |  |  |  |  |
| 🏶 User                        | Door Name:                                 |  |  |  |  |  |
| 🔹 🍖 Intercom                  | Encrypt Card                               |  |  |  |  |  |
| 🏶 ID Configuration            | Save                                       |  |  |  |  |  |
|                               | Elevator Control                           |  |  |  |  |  |
| 🐺 Time Parameters             | Elevator No.: 1                            |  |  |  |  |  |
| 🐡 Permission Password         |                                            |  |  |  |  |  |
| 🏶 Access and Elevator Control | Elevator Type: DS-K2210 🗸                  |  |  |  |  |  |
|                               | Negative Floor: 0                          |  |  |  |  |  |

| Remote Configuration          |                                            |  |  |  |
|-------------------------------|--------------------------------------------|--|--|--|
| 🔹 🚱 System                    | Configuring the Door and Ladder Parameters |  |  |  |
| 🏶 Device Information          | Access Control                             |  |  |  |
| 🏶 General                     | Upload Alarm for Not-Closed Door           |  |  |  |
| 🏶 Time                        | Door No.: 2 🗸                              |  |  |  |
| 🏶 System Maintenance          | Door-unlocked Duration: 15 s               |  |  |  |
| 🏶 User                        | Door Name:                                 |  |  |  |
| 🔹 🎲 Intercom                  | Encrypt Card                               |  |  |  |
| D Configuration               | Save                                       |  |  |  |
|                               | Elevator Control                           |  |  |  |
| 🐨 Time Parameters             | Elevator No.: 1                            |  |  |  |
| 🗱 Permission Password         |                                            |  |  |  |
| 🏶 Access and Elevator Control | Elevator Type: DS-K2210 •                  |  |  |  |
|                               | Negative Floor: 0                          |  |  |  |

## Hikvision Italy

Sede operativa: via Abruzzo 12, Z.I. San Giacomo - 31029 Vittorio Veneto TV T +39 0438 6902 - info.it@hikvision.com - PEC hikvision@legalmail.it

# **HIKVISIO**N

Nota importante: il rele' corrispondente a Door 2 di default è disabilitato; se è necessario abilitarlo, scegliere la Door 2 dal sotto-menu IO Input/Output e cambiare il valore del campo "output" da Disable" a "Electric lock", quindi premere il tasto "Save".

| Remote Configuration                                                                                                    |                                                                                       |                                                   |
|----------------------------------------------------------------------------------------------------|---------------------------------------------------------------------------------------|---------------------------------------------------|
| 👻 🍖 System                                                                                                    | IO Input/Output                                                                       |                                                   |
| 🏶 Device Information                                                                                                    | IO Input                                                                              |                                                   |
| 🏶 General                                                                                                    | IO Input No:                                                                          | Al1 <b>•</b>                                      |
| 🏶 Time                                                                                                    | Input:                                                                                |                                                   |
| 🏶 System Maintenance                                                                                                    |                                                                                       | Door Status                                       |
| 🏶 User                                                                                                    | IO Output                                                                             |                                                   |
| <ul> <li>Intercom</li> </ul>                                                                                                    | IO Output No                                                                          | DOOR2 🗸                                           |
| 🏶 ID Configuration                                                                                                    | Output:                                                                               | Disable 🔻                                         |
| 🏶 Time Parameters                                                                                                    |                                                                                       | Save                                              |
| Permission Password                                                                                                    |                                                                                       |                                                   |
| 🏶 Access and Elevator Control                                                                                                    |                                                                                       |                                                   |
| 🏶 IO Input/Output                                                                                                    |                                                                                       |                                                   |
|                                                                                                    |                                                                                       |                                                   |
| Remote Configuration                                                                                                    |                                                                                       |                                                   |
| Remote Configuration                                                                                                    | IO Input/Output                                                                       |                                                   |
| Remote Configuration<br>System<br>Device Information                                                                                                    | IO Input/Output                                                                       |                                                   |
| Remote Configuration<br>System<br>Device Information<br>General                                                                                                    | IO Input/Output<br>IO Input                                                           |                                                   |
| Remote Configuration<br>System<br>Device Information<br>General<br>Time                                                                                                    | IO Input/Output<br>IO Input<br>IO Input No:                                           | Al1 -                                             |
| Remote Configuration  System  Device Information  General  Time  System Maintenance                                                                                               | IO Input/Output<br>IO Input<br>IO Input No:<br>Input:                                 | Al1 ▼<br>Door Status ▼                            |
| Remote Configuration  System  Device Information  General  System Maintenance  User                                                                                               | IO Input/Output<br>IO Input<br>IO Input No:<br>Input:<br>IO Output                    | Al1 ▼<br>Door Status ▼                            |
| Remote Configuration  System  Device Information  General  System Maintenance  User  Intercom                                                                                     | IO Input/Output IO Input IO Input IO Input No: Input: IO Output IO Output No:         | Al1   Door Status  DOOR2                          |
| Remote Configuration  System  System  General  System Maintenance  User  Intercom  D Configuration                                                                                | IO Input/Output IO Input IO Input IO Input No: Input: IO Output IO Output No: Output: | Al1  Door Status  DOOR2  Electric Lock            |
| Remote Configuration  System  System  General  System Maintenance  User  Intercom  ID Configuration  Time Parameters                                                              | IO Input/Output IO Input IO Input IO Input No: Input: IO Output IO Output No: Output: | Al1  Door Status DOOR2 Electric Lock Save         |
| Remote Configuration  System  Device Information  General  General  System Maintenance  User  Intercom  ID Configuration  Time Parameters  Permission Password                    | IO Input/Output IO Input IO Input IO Input No: Input: IO Output IO Output No: Output: | Al1  Door Status  DOOR2  Electric Lock  Save Save |
| Remote Configuration  System  Device Information  General  General  System Maintenance  User  ID Configuration  Time Parameters  Permission Password  Access and Elevator Control | IO Input/Output IO Input IO Input IO Input No: Input: IO Output IO Output No: Output  | Al1  Door Status  DOOR2  Electric Lock  Save Save |

## Hikvision Italy

Sede operativa: via Abruzzo 12, Z.I. San Giacomo - 31029 Vittorio Veneto TV T +39 0438 6902 - info.it@hikvision.com - PEC hikvision@legalmail.it

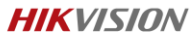

Nel sotto-menu "Dial" è possibile decidere se il pulsante del modulo principale, quando premuto, effettui la chiamata al "Call Center" (ovvero iVMS, se avviato sul PC attivo sulla stessa rete) oppure ad un posto interno (con le eventuali sue estensioni), di cui deve essere noto il numero di stanza associato (ad esempio 101) o da associare in un successivo step di programmazione del posto interno.

| Remote Configuration          |                                          |  |  |  |
|-------------------------------|------------------------------------------|--|--|--|
| 🝷 🍖 System                    | Configuring the Key Call Room Parameters |  |  |  |
| 🏶 Device Information          | Dial                                     |  |  |  |
| 🏶 General                     | Number: 1                                |  |  |  |
| 🏶 Time                        | Room No.: 1                              |  |  |  |
| 🏶 System Maintenance          | Call Center                              |  |  |  |
| 🏶 User                        | Call Indoor Station                      |  |  |  |
| 👻 🚱 Intercom                  | Save                                     |  |  |  |
| ID Configuration              |                                          |  |  |  |
| 🏶 Time Parameters             |                                          |  |  |  |
| 🏶 Permission Password         |                                          |  |  |  |
| 🌸 Access and Elevator Control |                                          |  |  |  |
| 🏶 IO Input/Output             |                                          |  |  |  |
| 🌸 Volume Input/Output         |                                          |  |  |  |
| 🏶 Dial                        |                                          |  |  |  |

In caso di chiamata a iVMS, apparirà un pop-up che permette, tra le altre funzioni di regolazione dell'audio, l'apertura delle porte premendo le icone corrispondenti. Per interrompere la chiamata basterà premere "Hang Up"

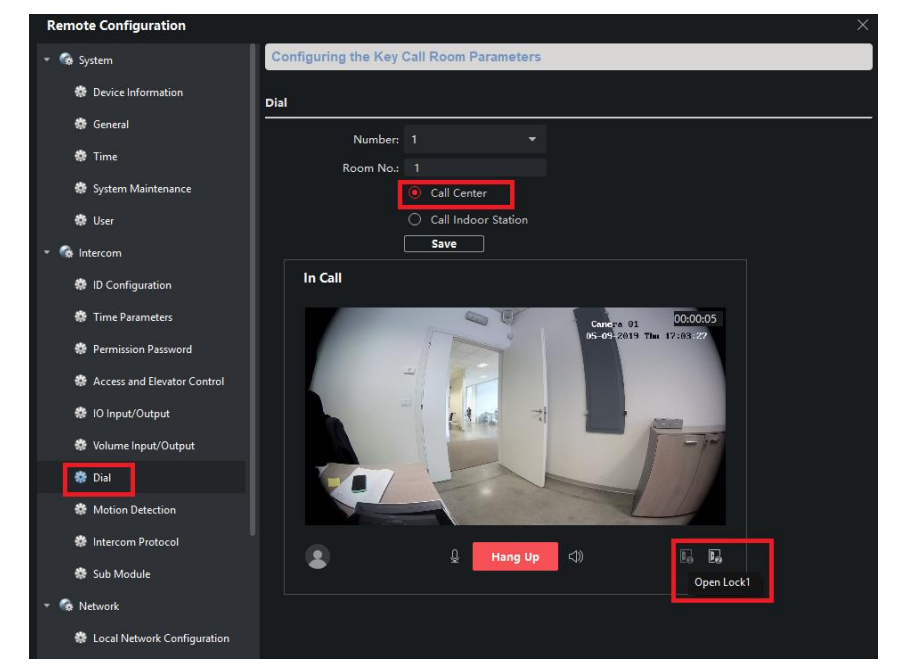

#### Hikvision Italy

Sede operativa: via Abruzzo 12, Z.I. San Giacomo - 31029 Vittorio Veneto TV T +39 0438 6902 - info.it@hikvision.com - PEC hikvision@legalmail.it

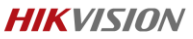

In caso di chiamata a una postazione interna (ad esempio utilizzando una DS-KH8350-WTE1 o DS-KH6320-WTE1), apparirà una schermata che permette di rispondere ed eseguire altre operazioni. Si rimanda ai documenti tecnici corrispondenti ai posti interni per maggiori informazioni.

In caso di presenza di modulo sinottico tra le espansioni, durante la chiamata l'icona della cornetta assume colorazione gialla; quando la chiamata riceve risposta, l'icona della cornetta si spegne e si accende l'icona di colore bianco del microfono ed infine, qualora venissero aperte una o entrambe le porte, l'icona corrispondente si illumina di blu per la durata corrispondente al tempo impostato in precedenza ed indica il successo dell'operazione, insieme all'emissione di una nota vocale a conferma ("la porta è aperta"). Quando la chiamata viene interrotta, l'icona bianca del microfono si spegne.

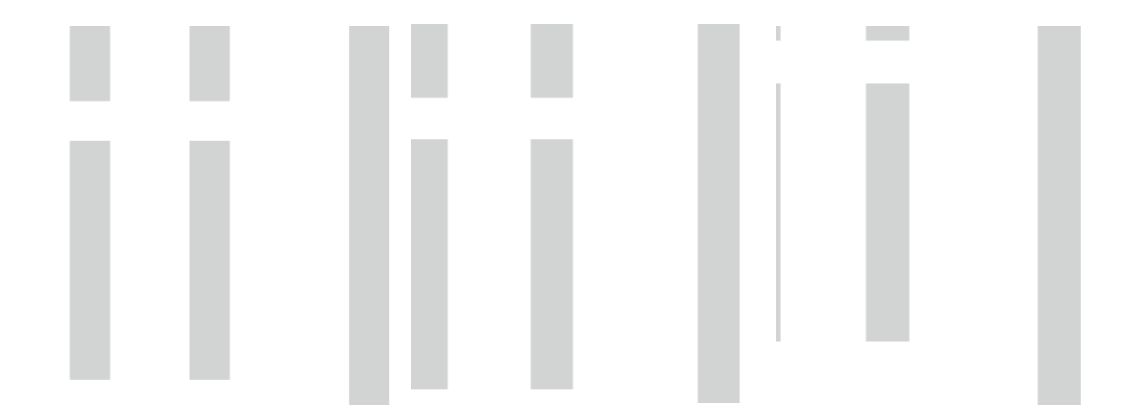

Sul menu "Intercom", Sub-module, è possibile visionare lo stato delle espansioni. La dicitura "online" conferma la corretta configurazione. L'unica espansione programmabile è "nametag module" corrispondente al prodotto DS-KD-KK; cliccando sulla corrispondente casella "settings" è dunque possibile associare ad ogni pulsante del modulo una o più numerazioni di stanze (i cui numeri devono essere programmati sui posti interni utilizzati nell'impianto). È possibile un'associazione sia uno ad uno (un pulsante per un posto interno) ma anche più pulsanti che chiamano lo stesso posto interno. Al termine dell'operazione cliccare su "save" per rendere operative le modifiche.

Hikvision Italy Sede operativa: via Abruzzo 12, Z.I. San Giacomo - 31029 Vittorio Veneto TV T +39 0438 6902 - info.it@hikvision.com - PEC hikvision@legalmail.it

| Remote Configuration          |                                    |                |            |               |            |  |
|-------------------------------|------------------------------------|----------------|------------|---------------|------------|--|
| 🔻 🍖 System                    | Configuring Sub Module Information |                |            |               |            |  |
| 🏶 Device Information          |                                    |                |            |               |            |  |
| 🏶 General                     | Modu                               | le A Module T  | уре        | Module Status | s Settings |  |
| 🏟 Time                        |                                    | Indicator      | Module     | Online        | 2          |  |
| 🍂 Gustam Maintanan co         |                                    | Nametag Module |            | Online        |            |  |
| System Maintenance            | 4                                  | Keypad N       | /lodule    | Online        | <u> </u>   |  |
| 😭 User                        |                                    | Card Rea       | der Module | Online        |            |  |
| • 🐼 Intercom                  |                                    |                |            |               |            |  |
| 🏶 ID Configuration            |                                    | Configura      |            | ration        |            |  |
| 🏶 Time Parameters             |                                    | Key number     | Roc        | om No.        | 1          |  |
| Permission Password           |                                    |                | 10         | D1            |            |  |
| 🏶 Access and Elevator Control |                                    | 2              | 10         | 02            |            |  |
| 🏶 IO Input/Output             |                                    | 4              | 10         | 03            |            |  |
| Volume Input/Output           |                                    |                | 1(         | 09            |            |  |
|                               |                                    |                | 1          | 12            |            |  |
|                               |                                    |                | Save       | Cancle        |            |  |
| Motion Detection              |                                    |                |            |               |            |  |
| 🏶 Intercom Protocol           |                                    |                |            |               |            |  |
| 🏶 Sub Module                  |                                    |                |            |               |            |  |
|                               |                                    |                |            |               |            |  |

**Step 6: Verificare i parametri Network di base.** Sul menu "Network", verificare che i due sotto-menu "Local Network configuration" e "Linked network configuration" siano correttamente configurati con i parametri della rete. In assenza di configurazioni particolari, tutti i parametri di "Linked network configuration" devono essere lasciati ai valori di default, qui sotto riportati:

| Remote Configuration         |                                            |              |  |  |  |  |  |
|------------------------------|--------------------------------------------|--------------|--|--|--|--|--|
| 🏶 ID Configuration           | Configuring the Network and Sip Parameters |              |  |  |  |  |  |
| 🏶 Time Parameters            | Linked Network Configuration               |              |  |  |  |  |  |
| 🏶 Permission Password        | Device Type:                               | Poor Station |  |  |  |  |  |
| Access and Elevator Control  | Master Station IP Address:                 | 0.0.0.0      |  |  |  |  |  |
| 🏶 IO Input/Output            | SIP Server IP Address:                     | 0.0.0.0      |  |  |  |  |  |
| 🏶 Volume Input/Output        | Security Control Panel IP Address:         | 0.0.0.0      |  |  |  |  |  |
| 🏶 Dial                       | Security Control Panel Port No.:           | 0<br>Save    |  |  |  |  |  |
| 🏶 Motion Detection           |                                            |              |  |  |  |  |  |
| 🎄 Intercom Protocol          |                                            |              |  |  |  |  |  |
| 🏶 Sub Module                 |                                            |              |  |  |  |  |  |
| 🔹 🍖 Network                  |                                            |              |  |  |  |  |  |
| Local Network Configuration  |                                            |              |  |  |  |  |  |
| Linked Network Configuration |                                            |              |  |  |  |  |  |

Al termine dell'operazione cliccare su "save" per rendere operative eventuali modifiche. Eseguire il reboot del dispositivo. Al termine dell'operazione il posto esterno è correttamente configurato e pronto all'utilizzo delle funzioni di base impostate.

## Hikvision Italy

Sede operativa: via Abruzzo 12, Z.I. San Giacomo - 31029 Vittorio Veneto TV T +39 0438 6902 - info.it@hikvision.com - PEC hikvision@legalmail.it

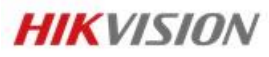

**Hikvision Italy** Via Abruzzo, 12, Z.I. S. Giacomo – 31029 Vittorio Veneto T +39 0438 6902 – F +39 0438 690299 Info.it@hikvision.com

Vittorio Veneto | Roma | Milano | Bologna | Napoli

www.hikvision.com